# **MultiSite S3 Rados Gateway**

| Prepration                              | 2  |
|-----------------------------------------|----|
| Using Command Line                      | 2  |
| Master Setup (on RadosGW1)              | 2  |
| Slave Setup (on RadosGW2)               | 3  |
| Testing                                 | 4  |
| Failover And Disaster Recovery          | 6  |
| Using UniVirStore Manager Web Interface | 7  |
| Creating Standalone Rados Gateway       | 7  |
| Creating Master RADOS Gateway           | 9  |
| Creating Secondary RADOS Gateway        | 11 |
| Promoting Secondary to Master           | 14 |
| Creating External RADOS Gateway         | 15 |
| Destroying RADOS Gateway Completely     | 17 |

This user guide will help to setup MultiSite S3 Rados Gateway using command line and UniVirStore Manager.

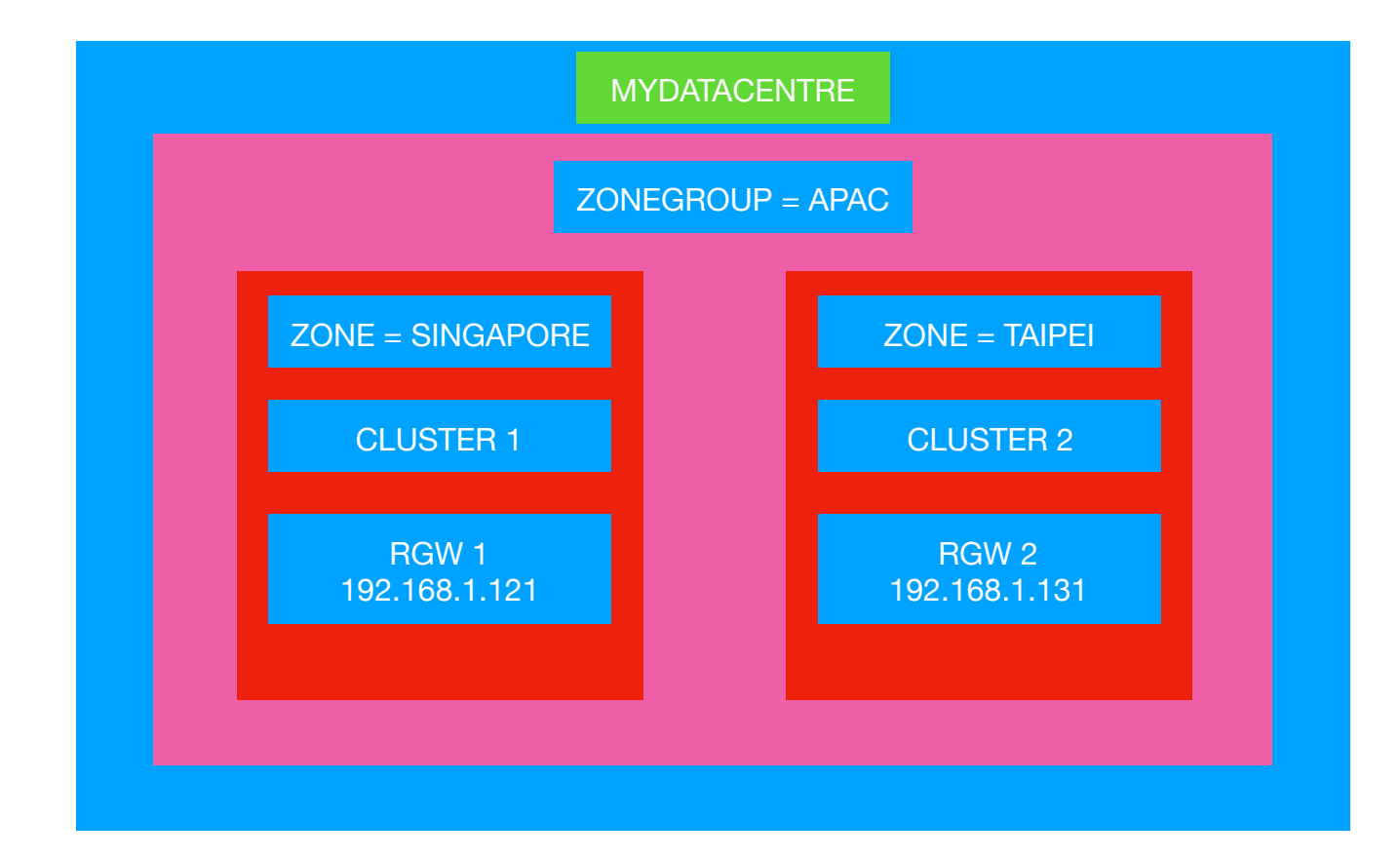

### Prepration

- 1) Ceph Version Should be 10.2.10 or above
- 2) Create 2 or more clusters
- RadosGW from different cluster should be able to ping each other using name, so we use xip.io dns for automatic name resolution.

## Using Command Line

### Master Setup (on RadosGW1)

#### 1) CREATE A REALM AS MYDATACENTRE

radosgw-admin realm create --rgw-realm=mydatacentre --default

#### 2) CREATE ZONEGROUP AS APAC

radosgw-admin zonegroup create --rgw-zonegroup=apac --endpoints=http://192.168.1.121.xip.io: 7480 --master --default

radosgw-admin zonegroup default --rgw-zonegroup=apac

#### 3) CREATE A ZONE AS SINGAPORE

radosgw-admin zone create --rgw-zonegroup=apac --rgw-zone=singapore --endpoints=http:// 192.168.1.121.xip.io:7480 --access-key=zoneuser --secret=mylongsecret --default --master

#### 4) CREATE A SYSTEM USER USED FOR ZONE SYNC

radosgw-admin user create --uid=zoneuser --display-name="DO NOT DELETE THIS USER" -- access-key=zoneuser --secret=mylongsecret --system

#### 5) COMMIT THE CHANGES

radosgw-admin period get

radosgw-admin period update --commit

#### 6) CREATE A SYSTEMD SERVICE FOR RADOSGW

echo "[Unit] Description=Ceph rados gateway After=network-online.target local-fs.target time-sync.target Wants=network-online.target local-fs.target time-sync.target PartOf=ceph-radosgw.target

[Service] ExecStart=/usr/bin/radosgw -f --cluster ceph Restart=on-failure StartLimitInterval=30s StartLimitBurst=5

[Install] WantedBy=ceph-radosgw.target

" > /etc/systemd/system/ceph-radosgw.service

mkdir /var/lib/ceph/radosgw/ceph-admin cp /etc/ceph/ceph.client.admin.keyring /var/lib/ceph/radosgw/ceph-admin/keyring

#### 7) ENABLE AND START THE SERVICE

systemctl enable ceph-radosgw systemctl start ceph-radosgw systemctl status ceph-radosgw

### Slave Setup (on RadosGW2)

1) PULL THE REALM INFORMATION FROM MASTER

radosgw-admin realm pull --url=http://192.168.1.121.xip.io:7480 --access-key=zoneuser -secret=mylongsecret

#### 2) SET APAC AS THE DEFAULT ZONEGROUP

radosgw-admin zonegroup default --rgw-zonegroup=apac

#### 3) CREATE SECONDARY ZONE AS TAIPEI

radosgw-admin zone create --rgw-zonegroup=apac --rgw-zone=taipei --access-key=zoneuser -secret=mylongsecret --endpoints=http://192.168.1.131.xip.io:7480 --default

#### 4) COMMIT THE CHANGES

radosgw-admin period update --commit --rgw-zone=taipei

#### 5) CREATE A SYSTEMD SERVICE FOR RADOSGW

```
echo "[Unit]
Description=Ceph rados gateway
After=network-online.target local-fs.target time-sync.target
Wants=network-online.target local-fs.target time-sync.target
PartOf=ceph-radosgw.target
```

```
[Service]
ExecStart=/usr/bin/radosgw -f --cluster ceph
Restart=on-failure
StartLimitInterval=30s
StartLimitBurst=5
```

[Install] WantedBy=ceph-radosgw.target

```
" > /etc/systemd/system/ceph-radosgw.service
```

```
mkdir /var/lib/ceph/radosgw/ceph-admin
cp /etc/ceph/ceph.client.admin.keyring /var/lib/ceph/radosgw/ceph-admin/
keyring
```

#### 6) ENABLE AND START THE SERVICE

```
systemctl enable ceph-radosgw
systemctl start ceph-radosgw
systemctl status ceph-radosgw
```

### Testing

In Gateway1 (192.168.1.250) I have created 2 configuration files to access each gateway. We can use s3cmd to test

root@gateway1:~/multisiteRGW# pwd /root/multisiteRGW

root@gateway1:~/multisiteRGW# ls 192.168.1.121.xip.io.cfg 192.168.1.131.xip.io.cfg root@gateway1:~/multisiteRGW#

#### 1) CREATE BUCKET ON RGW1

root@gateway1:~/multisiteRGW# s3cmd -c 192.168.1.121.xip.io.cfg mb s3://TEST111 Bucket 's3://TEST111/' created

#### 2) LIST THE BUCKET FROM RGW2

root@gateway1:~/multisiteRGW# s3cmd -c 192.168.1.131.xip.io.cfg ls 2017-11-03 04:12 <u>s3://TEST111</u>

#### 3) PUT A FILE IN RGW2

root@gateway1:~/multisiteRGW# s3cmd -c 192.168.1.131.xip.io.cfg put /root/fio.log s3://TEST111/ fio.log /root/fio.log -> s3://TEST111/fio.log [1 of 1] 1647 of 1647 100% in 1s 874.51 B/s done root@gateway1:~/multisiteRGW#

#### 4) GET THE FILE BACK FROM RGW1

root@gateway1:~/multisiteRGW# s3cmd -c 192.168.1.121.xip.io.cfg get s3://TEST111/fio.log s3://TEST111/fio.log [1 of 1] 1647 of 1647 100% in 0s 193.06 kB/s done root@gateway1:~/multisiteRGW#

#### 5) LIST THE FILE FROM BOTH GATEWAYS

root@gateway1:~/multisiteRGW# s3cmd -c 192.168.1.131.xip.io.cfg la 2017-11-03 04:40 1647 s3://TEST111/fio.log

root@gateway1:~/multisiteRGW#

### **Failover And Disaster Recovery**

If the master zone fails, failover to the secondary zone for disaster recovery.

#### 1) PROMOTE TAIPEI ZONE TO MASTER

radosgw-admin zone modify --rgw-zone=taipei --master --default

radosgw-admin period update --commit

#### 2) RESTART RADOS GATEWAY SERVICE

systemctl restart ceph-radosgw

If the former master zone recovers, revert the operation.

#### 1) FROM THE RECOVERED ZONE, PULL THE PERIOD FROM THE CURRENT MASTER ZONE.

radosgw-admin realm pull --url=http://192.168.1.131.xip.io:7480 --access-key=zoneuser -secret=mylongsecret

#### 2) MAKE THE RECOVERED ZONE THE MASTER AND DEFAULT ZONE.

radosgw-admin zone modify --rgw-zone=singapore --master --default

#### 3) UPDATE THE PERIOD TO MAKE THE CHANGES TAKE EFFECT.

radosgw-admin period update --commit

#### 4) RESTART RADOS GATEWAY SERVICE

systemctl restart ceph-radosgw

# Using UniVirStore Manager Web Interface

### **Creating Standalone Rados Gateway**

- 1) Login to UniVirStore Manager
- 2) Navigate to Object Storage -> RADOS Gateway

| え UniVirStore Ma | nager Dashboard   | CEPH 🗕   | Object St | orage -  | Storage <del>-</del> | OpenStack      | Settings <del>-</del> |
|------------------|-------------------|----------|-----------|----------|----------------------|----------------|-----------------------|
|                  |                   |          | RADOS     | Gateway  |                      |                |                       |
|                  |                   |          | User Ma   | nagement |                      |                |                       |
| RADOS Gat        | teway             |          | Pool Ma   | nagement |                      |                |                       |
|                  | - Pool Management | LUser Ma | nagement  | 🚱 Zone M | ap 🛱 Fu              | II Destroy RGW |                       |

3) Click on "+ RADOS Gateway" and Select "Standalone"

| $\leftarrow$ $\rightarrow$ C $\triangle$ A Not Secure | https://192.168.1.127/ol | ojectstorage.php |                     |                      |             |         |                 |
|-------------------------------------------------------|--------------------------|------------------|---------------------|----------------------|-------------|---------|-----------------|
| え UniVirStore Mar                                     | nager Dashboard          | CEPH - Object St | torage <del>-</del> | Storage <del>-</del> | OpenStack   | Setting | gs <del>-</del> |
|                                                       |                          |                  |                     |                      |             |         |                 |
|                                                       |                          |                  |                     |                      |             |         |                 |
| RADOS Gat                                             | eway                     |                  |                     |                      |             |         |                 |
| + RADOS Gateway -                                     | E Pool Management        | LUser Management | Cone M              | ap 🗂 Full            | Destroy RGW |         |                 |
| Standalone                                            |                          |                  |                     |                      |             |         |                 |
| MultiSite - Master                                    |                          |                  |                     |                      |             |         |                 |
| MultiSite - Secondary                                 | A IP /                   | Address          | \$                  | API Port             |             | ÷T      | Гуре            |
| External Gateway                                      |                          |                  | No matchin          | g records fou        | Ind         |         |                 |
|                                                       |                          |                  |                     |                      |             |         |                 |

4) Select the Node that you want to make as RADOS Gateway and click "Create"

| Crea    | ate Standa               | lone Rados Gat | eway | OpenStack | Settings - |
|---------|--------------------------|----------------|------|-----------|------------|
| Selec   | t Node*:<br>e17-ced2a/19 | 92.168.1.127   |      |           |            |
| ige Cre | ate                      |                |      |           |            |
|         | Idroop                   |                |      |           | Close      |

5) This will create a Standalone RADOS Gateway on the selected node.

| RADOS Gat                | teway    |             |                  |            |                |             |        |        |        |   |       |
|--------------------------|----------|-------------|------------------|------------|----------------|-------------|--------|--------|--------|---|-------|
| + RADOS Gateway -        | 🔡 Pool M | anagement   | LUser Management | Q Zone Map | 前 Full Destroy | RGW         |        |        |        |   |       |
|                          |          |             |                  |            |                |             |        | Search |        | Ø | III • |
| Node Name                |          | IP Address  | ÷                | API Port   | тур            | be          |        |        | Action |   |       |
| node17-ced2a             |          | 192.168.1.1 | 27               | TCP/7480   | Sta            | andalone Ga | iteway |        | -      |   |       |
| Showing 1 to 1 of 1 rows |          |             |                  |            |                |             |        |        |        |   |       |

### **Creating Master RADOS Gateway**

1) Under Object Storage —> RADOS Gateway, Click on "+ RADOS Gateway" and Select "MultiSite - Master"

| Standalone<br>MultiSite - Master          |     |      |          | ent LUSer Managemer | Pool Management | RADOS Gateway -       |
|-------------------------------------------|-----|------|----------|---------------------|-----------------|-----------------------|
| MultiSite - Master                        |     |      |          |                     |                 | Standalone            |
|                                           |     |      |          |                     |                 | MultiSite - Master    |
| MultiSite - Secondary IP Address API Port | ♦ T | Port | API Port | IP Address          | ▲ IP            | MultiSite - Secondary |
| External Gateway                          |     |      |          |                     |                 | External Gateway      |

2) Select the node and fill in the required information and click "Create"

| oard CEPH - Object Storage -  | Storage - | OpenStack | Settings - |
|-------------------------------|-----------|-----------|------------|
| Create MultiSite Master Rados | s Gateway |           | >          |
| Select Node*:                 |           |           |            |
| node21-a0fbc/192.168.1.121    |           |           | ×          |
| Realm*:                       |           |           |            |
| mydatacentre                  |           |           |            |
| Zonegroup*:                   |           |           |            |
| арас                          |           |           |            |
| Zone*:                        |           |           |            |
| singapore                     |           |           |            |
| Create                        |           |           |            |
|                               |           |           |            |
|                               |           |           | Close      |
|                               |           |           |            |

3) This will create a MultiSite Master RADOS Gateway on the selected node.

| ➡ RADOS Gateway ▼        | 📲 Pool M | lanagement   | L User Managemer | nt 🔇 Zone Mag | o 薗 Full I | Destroy RGW                                              |                                                          |
|--------------------------|----------|--------------|------------------|---------------|------------|----------------------------------------------------------|----------------------------------------------------------|
|                          |          |              |                  |               |            |                                                          | Se                                                       |
| Node Name                | *        | IP Address   |                  | API Port      |            | Туре                                                     |                                                          |
| node21-a0fbc             |          | 192.168.1.12 | 1                | TCP/7480      |            | Master Gatev<br>REALM = myc<br>ZONEGROUP<br>ZONE = singa | <b>way</b><br>datacentre<br><sup>2</sup> = apac<br>apore |
| Showing 1 to 1 of 1 rows |          |              |                  |               |            |                                                          |                                                          |

### 4) Click on "**Zone Map**" to see more details

| RGW Mult    | iSite | Zone Map   |       |                           | ×     |
|-------------|-------|------------|-------|---------------------------|-------|
|             |       | Z          | ONEGF | ROUP - apac               |       |
| ТҮРЕ        |       | ZONE       | \$    | ENDPOINT                  | ÷     |
| MASTER      |       | singapore* |       | http://192.168.1.121:7480 |       |
| * This Zone |       |            |       |                           |       |
|             |       |            |       |                           |       |
|             |       |            |       |                           | Close |
| 2           |       |            |       |                           |       |

### **Creating Secondary RADOS Gateway**

To add another Ceph Cluster to an existing RADOS Cluster you need to create it as a Secondary RADOS Gateway. You will need the below information from Master

- Master IP
- REALM
- ZONEGROUP

| ➡ RADOS Gateway ▼        | III Pool N | lanagement   | LUser Manageme | nt 🔇 Zone M | Map 🛱 Full | Destroy RGW                                              |                                                                                                    |     |
|--------------------------|------------|--------------|----------------|-------------|------------|----------------------------------------------------------|----------------------------------------------------------------------------------------------------|-----|
|                          |            |              |                |             |            |                                                          | P. Page                                                                                                    | Sea |
| Node Name                |            | IP Address   |                | API Port    |            | Туре                                                     | A STATE                                                                                                    |     |
| node21-a0fbc             |            | 192.168.1.12 | 1              | TCP/7480    |            | Master Gatev<br>REALM = myc<br>ZONEGROUP<br>ZONE = singa | <b>vay</b><br>datacentre<br>= apac<br>pore                                                                                                    |     |
| Showing 1 to 1 of 1 rows |            |              |                |             |            |                                                          | and the second second se |     |

- Zone User Access Key
- Zone User Secret Key

Zone Users details can be found in Master at Object Storage -> User Management

| UID 🔺          | Name                    | K-S                                                                                              |
|----------------|-------------------------|--------------------------------------------------------------------------------------------------|
| zoneuser       | DO NOT DELETE THIS USER | S3 Access Key : 37JB3fUzRMdX2zq8GG8X<br>S3 Secret Key : R08o8FhoQ6E3FPbmRn5b1yWSyWJevE9F7doC0WPT |
| Showing 1 to 1 | of 1 rows               |                                                                                                  |

1) Under Object Storage —> RADOS Gateway, Click on "+ RADOS Gateway" and Select "MultiSite - Secondary"

| eway              |                  |                                            |                    |
|-------------------|------------------|--------------------------------------------|--------------------|
| - Pool Management | LUser Management | Zone Map                                   | 前 Full Destroy RGW |
|                   |                  |                                            |                    |
|                   |                  |                                            |                    |
|                   | ddress           |                                            | Port               |
|                   |                  |                                            |                    |
|                   |                  | No matching red                            | cords found        |
|                   | eway<br>         | Pool Management User Management IP Address | EWAY               |

2) Select the node and fill in the required information and click "Create"

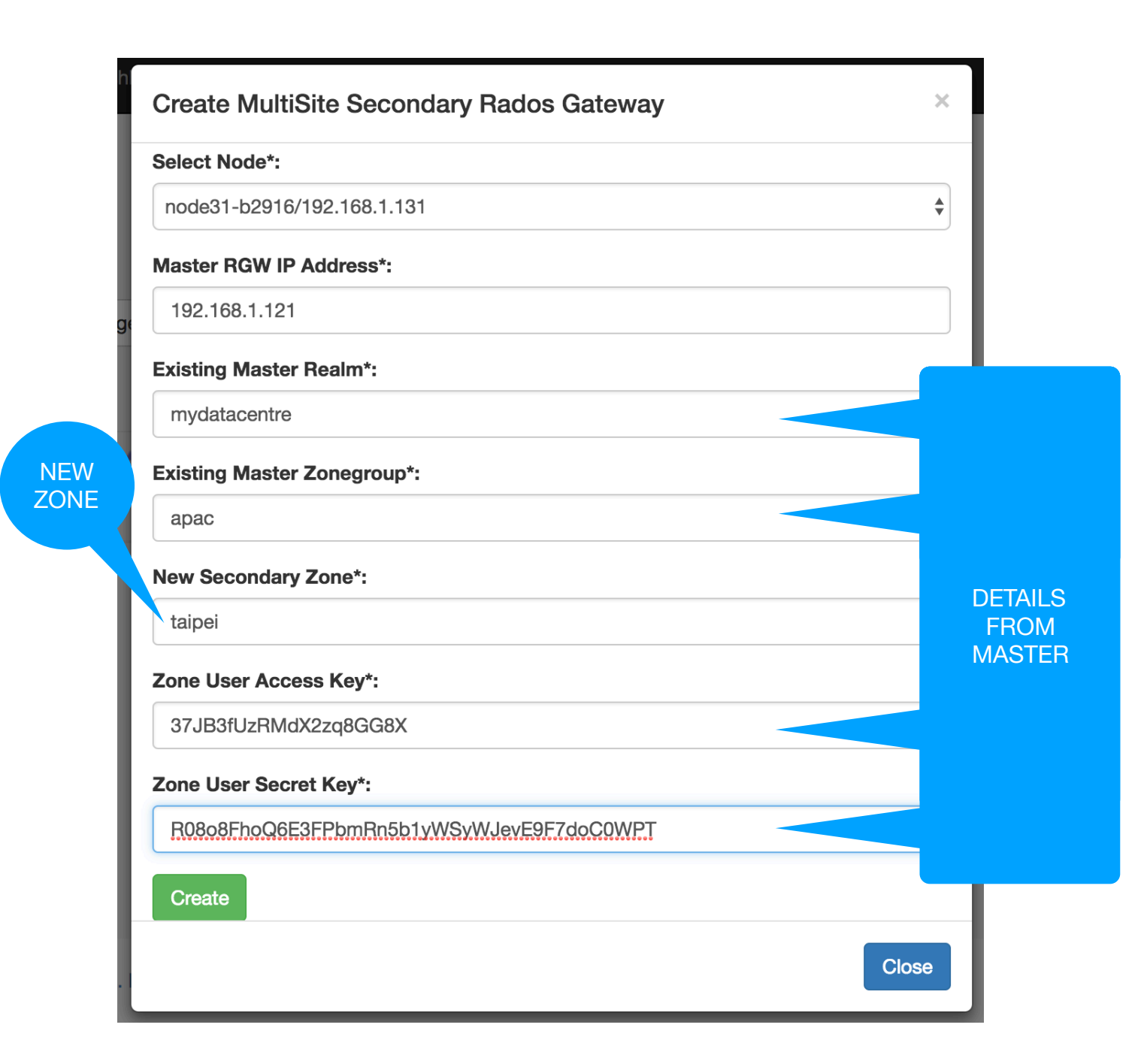

3) This will create a MultiSite Secondary RADOS Gateway on the selected node.

| ♣ RADOS Gateway ◄ |  |               |  |          |  |                                                                                |     |                   |  |                  |
|-------------------|--|---------------|--|----------|--|--------------------------------------------------------------------------------|-----|-------------------|--|------------------|
|                   |  |               |  |          |  |                                                                                |     | Search            |  | III <del>-</del> |
| Node Name         |  | IP Address    |  | API Port |  | Туре                                                                           | ÷ A | ction             |  |                  |
| node31-b2916      |  | 192.168.1.131 |  | TCP/7480 |  | Secondary Gateway<br>REALM = mydatacentre<br>ZONEGROUP = apac<br>ZONE = taipei |     | Promote to Master |  |                  |

4) Click on "Zone Map" to see more details

| RGW MultiSi | te Zon | e Map     | 51   | orage - OpenStack Se      |       |
|-------------|--------|-----------|------|---------------------------|-------|
|             |        | ZON       | EGRO | UP - apac                 |       |
| ТҮРЕ        |        | ZONE      | \$   | ENDPOINT                  | \$    |
| MASTER      |        | singapore |      | http://192.168.1.121:7480 |       |
| SECONDARY   |        | taipei*   |      | http://192.168.1.131:7480 |       |
| * This Zone |        |           |      |                           |       |
|             |        |           |      |                           | Close |
|             |        |           | Z    | ONE = taipei              |       |

### **Promoting Secondary to Master**

 Under Object Storage —> RADOS Gateway, Click on "Promote to Master" to make this Secondary RADOS Gateway as Master RADOS Gateway

| + RADOS Gateway →         Image: Pool Management         Image: User Management         Image: Open Content Content |  |               |  |          |  | 1ap 🛱 Fi                                       | II Destroy RGW                                         |      |                   |   |              |  |
|----------------------------------------------------------------------------------------------------|--|---------------|--|----------|--|------------------------------------------------|--------------------------------------------------------|------|-------------------|---|--------------|--|
|                                                                                                    |  |               |  |          |  |                                                |                                                        |      | Search            | Ø | <b>III</b> • |  |
| Node Name                                                                                                    |  | IP Address    |  | API Port |  | ♦ Type                                         |                                                        | Acti | Action            |   |              |  |
| node31-b2916                                                                                                    |  | 192.168.1.131 |  | TCP/7480 |  | Secondary<br>REALM = r<br>ZONEGRO<br>ZONE = ta | <b>/ Gateway</b><br>nydatacentre<br>IUP = apac<br>ipei |      | Promote to Master |   |              |  |
| Showing 1 to 1 of 1 rows                                                                                                    |  |               |  |          |  |                                                |                                                        |      |                   |   |              |  |

|           | ZONEGRO   | UP - apac                 |    |
|-----------|-----------|---------------------------|----|
| ТҮРЕ      | ZONE 🔶    | ENDPOINT                  | \$ |
| MASTER    | taipei*   | http://192.168.1.131:7480 |    |
| SECONDARY | singapore | http://192.168.1.121:7480 |    |

### **Creating External RADOS Gateway**

Any external Intel 64bit server can also be extended as a additional gateway.

#### Prerequisite

- 1) Make sure at least one node in the cluster is either Standalone, Master or Secondary Gateway
- 2) Install any flavour of Linux that supports docker
- 3) Docker Engine should be installed, started and enabled to start at boot
- Internet should be available to pull image from <u>hub.docker.com</u> or you can pull the image on some other node, save and load it on this node
- 5) This system should be accessible from UVS Ceph Cluster
- 6) The Below TCP Ports will be used and should be accessible from UVS Ceph Cluster

| Port     | Purpose           |
|----------|-------------------|
| TCP/7480 | RADOS Gateway API |
| TCP/7481 | SSH               |
| TCP/7482 | Manager           |

1) On External Gateway Pull the UVS RADOS Image from docker hub using the below command

#### docker pull ambedded/radosgw:latest

**Note:** In case Internet access is not available, this image can be pull on any other system and loaded on this system.

To Pull and Save on a Internet Connected System

```
# docker pull ambedded/radosgw:latest
# docker save ambedded/radosgw:latest > radosgw.tar
```

Copy the **radosgw.tar** file on the external gateway system and load it using the below command

# docker load -i radosgw.tar

2) Create uvs-rgw container using the below command

docker run --restart=always --name uvs-rgw --net=host -d ambedded/radosgw:latest

3) Make sure uvs-rgw container is up using the below command

docker ps

4) Login to UVS Manager on Ceph Cluster, navigate to Object Storage —> RADOS Gateway, Click on **"+ RADOS Gateway"** and Select "**External Gateway**"

| RADOS Gat                                                 | teway    |             |                |     |          |        |                                                                           |
|-----------------------------------------------------------|----------|-------------|----------------|-----|----------|--------|---------------------------------------------------------------------------|
| ♣ RADOS Gateway ◄                                         | 📲 Pool N | Management  | LUser Manageme | ent | Sone Map | 🛱 Full | Destroy RGW                                                               |
| Standalone<br>MultiSite - Master<br>MultiSite - Secondary |          |             |                |     |          |        |                                                                           |
| External Gateway                                          | <b>^</b> | IP Address  |                | API | Port     |        | Туре                                                                      |
| node31-b2916                                              |          | 192.168.1.1 | 31             | TCP | 9/7480   |        | Master Gateway<br>REALM = mydatacent<br>ZONEGROUP = apac<br>ZONE = taipei |

5) Type the IP address of the External Linux Server and click "Create"

| Create External Rados Gat | eway |      | ×     |
|---------------------------|------|------|-------|
| External RGW IP Address*: |      |      |       |
| 192.168.1.250             |      |      |       |
| Create                    |      |      |       |
|                           |      |      | Close |
|                           | *    | Tuno |       |

6) This will add an additional Gateway

| RADOS Gat         | tew | /ay             |       |               |       |                                 |                                                                  |                   |                  |   |              |
|-------------------|-----|-----------------|-------|---------------|-------|---------------------------------|------------------------------------------------------------------|-------------------|------------------|---|--------------|
| ♣ RADOS Gateway ◄ |     | Pool Management | L Use | er Management | Q Zor | ne Map                          | 面 Full Destroy RGW                                               |                   |                  |   |              |
|                   |     |                 |       |               |       |                                 |                                                                  |                   | Search           | Ø | <b>III</b> • |
| Node Name         |     | IP Address      |       | API Port      |       | Туре                            |                                                                  | Action            |                  |   |              |
| gateway1          |     | 192.168.1.250   |       | TCP/7480      |       | Extern                          | al Gateway                                                       | $\mathcal{C}$ Rec | onfig 🗍 🗇 Delete |   |              |
| node31-b2916      |     | 192.168.1.131   |       | TCP/7480      |       | Maste<br>REALM<br>ZONEC<br>ZONE | <b>r Gateway</b><br>/ = mydatacentre<br>GROUP = apac<br>= taipei | -                 |                  |   |              |

7) Login to http://<external\_gateway\_ip>:7482 using username admin and password mars200 to check the status, start, stop, restart the service.

| 192.168.1.250:7482/?messa | ge=Page%20refreshed%20at       | %20Wed%20Nov%20% | 208%2003%3A28%3A09%202017                                  |  |
|---------------------------|--------------------------------|------------------|------------------------------------------------------------|--|
| Supe                      | <b>Ervisor</b> status          |                  |                                                            |  |
| Page refres               | hed at Wed Nov 8 03:28:09 2017 |                  |                                                            |  |
| REFRESH                   | Description                    | Name             | Action                                                     |  |
| running                   | pid 239, uptime 0:13:34        | radosgw          | Restart Stop Clear Log Tail -f                             |  |
| running                   | pid 9, uptime 0:20:34          | sshd             | <u>Restart</u> <u>Stop</u> <u>Clear Log</u> <u>Tail -f</u> |  |

### **Destroying RADOS Gateway Completely**

This option will completely remove and disable RADOS Gateway from the cluster. Us this very carefully as all related pools will also be deleted and it is irreversible.

#### 1) Click on "Full Destroy RGW"

| + RADOS Gateway -        | # P | ool Management | L User N | lanagement | ement 😧 Zone Map 🛍 Full Destroy RGW |                          |                                                                         |  |      |                   |              |
|--------------------------|-----|----------------|----------|------------|-------------------------------------|--------------------------|-------------------------------------------------------------------------|--|------|-------------------|--------------|
|                          |     |                |          |            |                                     |                          |                                                                         |  |      | Search            | <b>III</b> • |
| Node Name                |     | IP Address     |          | API Port   |                                     | Тур                      | e                                                                       |  | Acti | on                |              |
| node21-a0fbc             |     | 192.168.1.121  |          | TCP/7480   |                                     | Sec<br>REA<br>ZON<br>ZON | ondary Gateway<br>LM = mydatacentre<br>IEGROUP = apac<br>IE = singapore |  | 4    | Promote to Master |              |
| Showing 1 to 1 of 1 rows |     |                |          |            |                                     |                          |                                                                         |  |      |                   |              |

2) Read the message and Click "**DESTROY**" if you really want to do that.

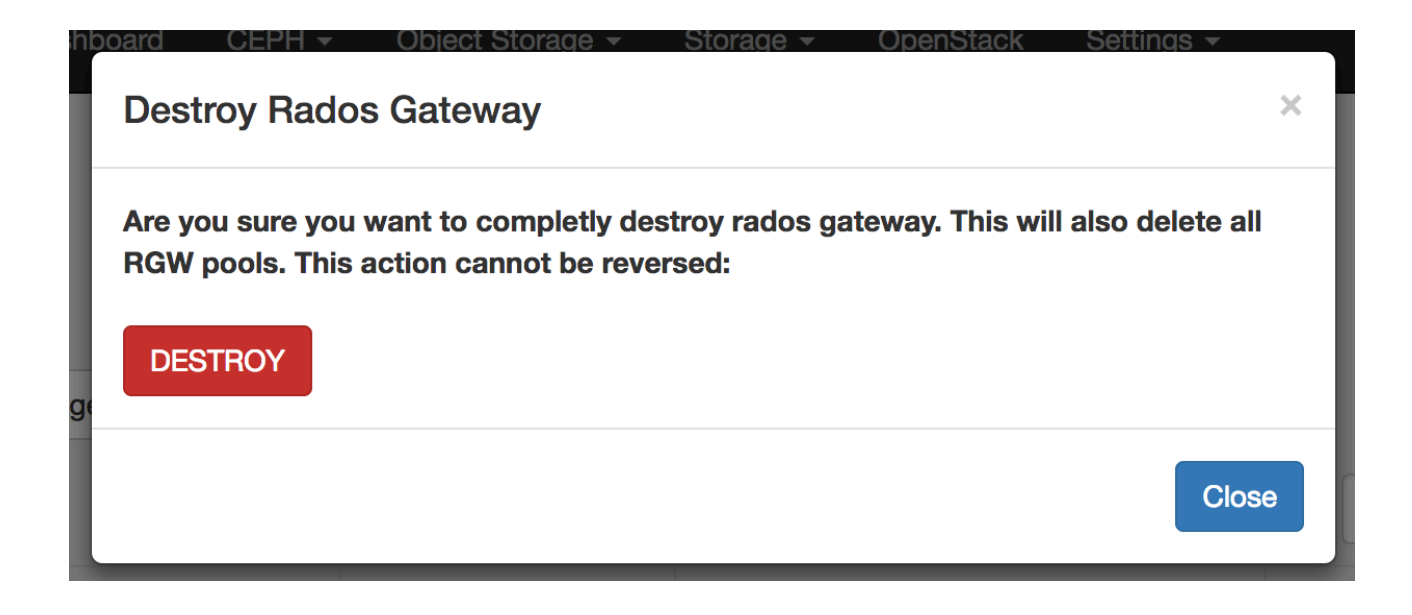